## PCをWindows 10 にアップデートする時の注意事項

テレメジャーやトルクアナライザーを使用している PC の OS を Windows 10 にアップデートした場合、 ドライバを Windows 10 対応版にする必要があります。

また、Windows10対応版ドライバをインストールする前に古いドライバを正しくアンインストールしておかないと異常動作の原因となります。

以下にドライバ更新の手順を整理しました。

<Windows 10 ヘアップデートする前の作業>

## 1. インストール済みドライバのバージョンを確認

 コントロールパネルから[プログラムと機能](プログラムの追加と削除)を開き、表示される 一覧から該当する項目を探します。

<テレメジャー用>

Windows ドライバパッケージ-Silicon Laboratories Inc. (silabser) Ports

<トルクアナライザー用>

Windows ドライバパッケージ- CONTEC (caio) Contec

| ☑ プログラムと機能                                |                                                                                       |                       |            |                 | - 0                | × |
|-------------------------------------------|---------------------------------------------------------------------------------------|-----------------------|------------|-----------------|--------------------|---|
| ← → ◇ ↑ 🔯 > コントロール パネル > プログラム > プログラムと機能 |                                                                                       |                       |            | ✓ ひ プログラムと機能の検索 |                    |   |
| コントロールパネルホーム プログラムのアンインストールまたは変更          |                                                                                       |                       |            |                 |                    |   |
| インストールされた更新プログラムを<br>表示                   | プログラムをアンインストールするには、一覧からプログラムを選択して [アンインストール]、[変更]、2                                   | または [修復] をクリックします。    |            |                 |                    |   |
| 🗣 Windows の機能の有効化または                      |                                                                                       |                       |            |                 |                    |   |
| 無効化                                       | 整理 ▼                                                                                  |                       |            |                 |                    | ? |
|                                           | 名前 ^                                                                                  | 発行元                   | インストール日    | サイズ             | バージョン              | ^ |
|                                           | V TypeScript Tools for Microsoft Visual Studio 2015 1.7.6.0                           | Microsoft Corporation | 2016/06/10 | 29.0 MB         | 1.7.24809.0        |   |
|                                           | Update for Japanese Microsoft IME Postal Code Dictionary                              | Microsoft Corporation | 2015/08/24 | 2.30 MB         | 16.0.1171.1        |   |
|                                           | Update for Japanese Microsoft IME Standard Dictionary                                 | Microsoft Corporation | 2015/08/24 | 26.3 MB         | 16.0.1404.1        |   |
|                                           | Update for Japanese Microsoft IME Trending Words Dictionary                           | Microsoft Corporation | 2015/08/24 | 18.0 KB         | 16.0.1515.1        |   |
|                                           | 📧 Visual Studio 2010 Prerequisites - English                                          | Microsoft Corporation | 2015/09/18 | 37.7 MB         | 10.0.40219         |   |
| テレメジャー                                    | 🧧 VMware Player                                                                       | VMware, Inc.          | 2015/10/07 | 427 MB          | 12.0.0             |   |
|                                           | WCF RIA Services V1.0 SP2                                                             | Microsoft Corporation | 2015/08/21 | 55.7 MB         | 4.1.61829.0        |   |
|                                           | 📒 Windows 10 アップグレード アシスタント                                                           | Microsoft Corporation | 2016/06/09 | 5.00 MB         | 1.4.9200.17323     |   |
|                                           | 💐 Windows Driver Package - Silicon Laboratories (silabenm) Ports (12/10/2012 6.6.1.0) | Silicon Laboratories  | 2016/07/14 |                 | 12/10/2012 6.6.1.0 | ) |
|                                           | 🖆 Windows Essentials 2012                                                             | Microsoft Corporation | 2016/06/10 | 6.06 MB         | 16.4.3528.0331     | - |
|                                           | 掃Windows アセスメント & デプロイメント キット for Windows 8.1                                         | Microsoft Corporation | 2016/06/10 | 4.25 GB         | 8.100.26866        |   |
|                                           | @ Windows ドライバ パッケージ - CONTEC (caio) Contec (02/25/2014 4.5.0.0)                      | CONTEC                | 2016/07/14 |                 | 02/25/2014 4.5.0.0 | ) |
|                                           | HinMerge 2.14.0.92 x64                                                                | Thingamahoochie Soft  | 2015/12/07 | 18.6 MB         | 2.14.0.92          | - |
| トルクアナライザー                                 | Aインテル® ラピッド・ストレージ・テクノロジー                                                              | Intel Corporation     | 2016/06/10 | 9.90 MB         | 12.8.0.1016        |   |
|                                           | 🖾 メカフィー リブセーフ                                                                         | McAfee, Inc.          | 2016/07/11 | 287 MB          | 14.0.9042          | ~ |
|                                           | <                                                                                     |                       |            |                 |                    | > |
|                                           | 現在インストールされているプログラム 合計サイズ: 15.1 GB                                                     |                       |            |                 |                    |   |
|                                           | 152 個のプログラムがインストールされています                                                              |                       |            |                 |                    |   |

- ② 右端のバージョン欄に表示されるバージョン番号を確認します。
- ③ 確認したバージョン番号から「Windows 10 対応版」かどうかを判断します。 テレメジャードライバは Ver. 6.7.2、トルクアナライザー用ドライバは Ver. 4.7.3 以降になって いた場合、既に Windows 10 にも対応したドライバがインストールされていますので、ドライバ の更新は不要です。(以降の手順はスキップし、Windows 10 にアップデートできます)

- 2. 古いバージョンのドライバをアンインストールする
  - ① PC からデバイスに接続された USB ケーブルを外します。
  - 2 先にドライバパッケージをアンインストールします。
    <テレメジャー用>

Windows ドライバパッケージ Silicon Laboratories Inc. (silabser) Ports

<トルクアナライザー用>

Windows ドライバパッケージ- CONTEC (caio) Contec

③ 次にドライバ本体をアンインストールします。

<テレメジャー用>

TelemeasureDriver\_64 または TelemeasureDriver\_32

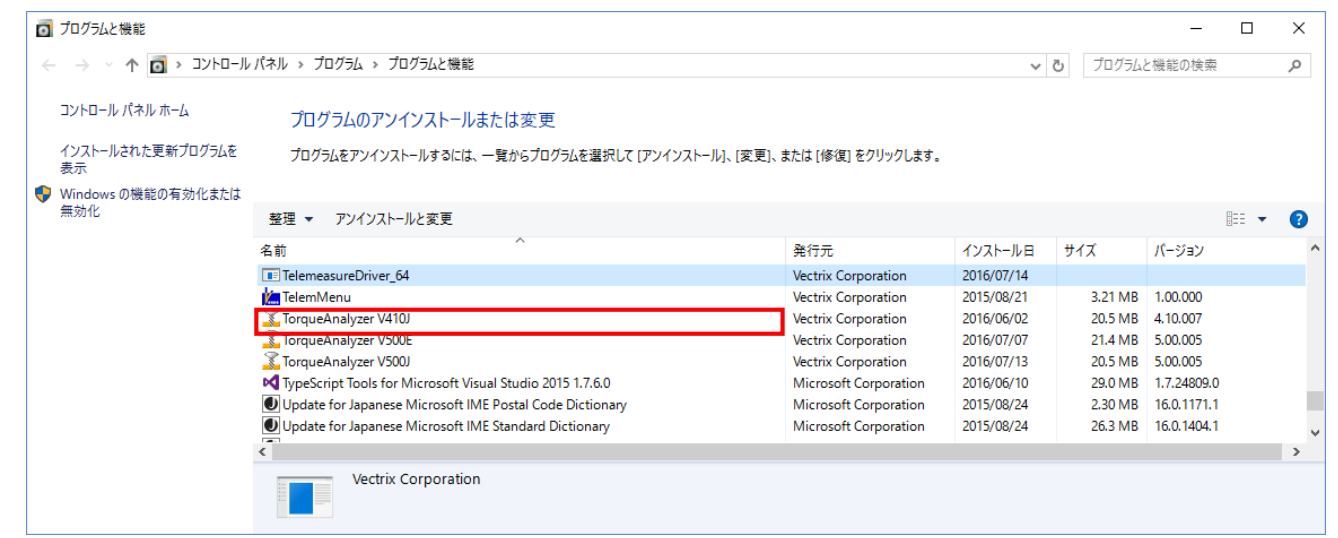

<トルクアナライザー用>

## CONTEC API-AIO(WDM) driver

| G                                            | プログラムと機能                                          |                                                               |                                                                      |            |              | - 0        | I   | × |
|----------------------------------------------|---------------------------------------------------|---------------------------------------------------------------|----------------------------------------------------------------------|------------|--------------|------------|-----|---|
| ← → ◇ ↑ 🔽 > コントロールパネル > プログラム > プログラムと機能 🗸 🗸 |                                                   |                                                               | プログラムと                                                               | と機能の検索     | ,            | ρ          |     |   |
|                                              | コントロール パネル ホーム                                    | プログラムのアンインストールまたは変更                                           |                                                                      |            |              |            |     |   |
|                                              | インストールされた更新プログラムを<br>表示                           | プログラムをアンインストールするには、一覧からプログラムを選択して [アンインストール]、[変更]、;           | プログラムをアンインストールするには、一覧からプログラムを選択して [アンインストール]、[変更]、または [修復] をクリックします。 |            |              |            |     |   |
| 9                                            | Windows の機能の有効化または                                |                                                               |                                                                      |            |              |            |     |   |
|                                              | 無301L                                             | 整理 ▼ アンインストールと変更                                              |                                                                      |            |              |            | - ( | 2 |
|                                              | 名前                                                | 発行元                                                           | インストール日                                                              | サイズ        | バージョン        |            | ^   |   |
|                                              | 📕 Adobe Acrobat Reader DC - Japanese              | Adobe Systems Incorpo                                         | 2016/06/06                                                           | 439 MB     | 15.016.20045 |            |     |   |
|                                              | Application Insights Tools for Visual Studio 2015 | Microsoft Corporation                                         | 2016/03/07                                                           | 11.9 MB    | 4.3.60226.3  |            |     |   |
|                                              |                                                   | ComponentOne Studio                                           | GrapeCity inc.                                                       | 2016/06/09 | 1.41 GB      | 20152.2.23 |     |   |
|                                              |                                                   | CONTEC API-AIO(WDM) driver                                    |                                                                      | 2016/07/14 |              |            |     |   |
|                                              |                                                   | CyberLink Media Suite Essentials                              | CyberLink Corp.                                                      | 2016/06/10 | 131 MB       | 12         |     |   |
|                                              |                                                   | Oell Backup and Recovery                                      | Dell Inc.                                                            | 2015/08/05 | 749 MB       | 1.8.0.66   |     |   |
|                                              |                                                   |                                                               | Dell Inc.                                                            | 2015/08/21 | 10.5 MB      | 1.2.1.0    |     |   |
|                                              | Dell Digital Delivery                             | Dell Products, LP                                             | 2015/08/05                                                           | 5.07 MB    | 3.1.1002.0   |            | ~   |   |
|                                              |                                                   | <                                                             |                                                                      |            |              |            |     | > |
|                                              |                                                   | 現在インストールされているプログラム 合計サイズ: 15.1 GB<br>152 個のプログラムがインストールされています |                                                                      |            |              |            |     |   |

<Windows 10 ヘアップデート後の作業>

- 3. Windows 10 対応版ドライバのインストール
  - ① PC からデバイスに接続された USB ケーブルを外します。
  - ② 使用する機器の Windows 10 対応ドライバのインストーラーを実行します。
    インストーラーの実行ファイル名は下記の通りです。
    <テレメジャー>

TelemDriverV672\_x64.exe (64 bit OS 用) TelemDriverV672\_x86.exe (32 bit OS 用)

<トルクアナライザー>

納品 CD-ROM 内の ¥USB¥Setup.exe

※インストーラーを Web からのダウンロードで取得した場合は次の手順でインストール用 ファイルを展開してください。

1) ファイル名 LYAS06AIO\_473R.EXE をクリックすると自動解凍フォームが表示され ますので、ファイルを展開するフォルダを指定してください。

| 👚 7-Zip self-extracting archiv    | e       | ×      |
|-----------------------------------|---------|--------|
| Extract to:<br> C:¥Drivers¥contec |         |        |
|                                   | Extract | Cancel |

「Extract to:」のテキストボックス に直接入力するか、

「…」ボタンで参照ダイアログを開 いてフォルダを選択してください。

- 2) 「Extract」ボタンをクリックすると、ファイルが展開されます。
- 3) エクスプローラーを開き、1) で指定したフォルダから INF¥WDM¥Aio のフォルダ まで辿ります。

| 📙   🛃 📕 🖛   Aio            |                                                                                |                  | _           |        |
|----------------------------|--------------------------------------------------------------------------------|------------------|-------------|--------|
| ファイル ホーム 共有                | 表示                                                                             |                  |             | ~ 🕐    |
| ← → • ↑ <mark> </mark> « [ | Drivers $\rightarrow$ contec $\rightarrow$ INF $\rightarrow$ WDM $\rightarrow$ | Aio v Ö          | Aioの検索      | Q      |
| 📌 クイック アクセス 🔷              | ~     ^     ^                                                                  | 更新日時             | 種類          | サイズ    |
| 🖊 ダウンロード  🖈                | amd64                                                                          | 2016/04/04 9:32  | ファイル フォルダー  |        |
| 🔜 デスクトップ 🖈                 | i386                                                                           | 2016/04/04 9:32  | ファイル フォルダー  |        |
|                            | SysWow64                                                                       | 2016/04/04 9:32  | ファイル フォルダー  |        |
|                            | Caio.cat                                                                       | 2016/02/24 14:50 | セキュリティ カタログ | 17 KB  |
| E777 *                     | 🔊 caio.inf                                                                     | 2016/02/24 14:45 | セットアップ情報    | 38 KB  |
| Data                       | contec.bmp                                                                     | 2008/09/09 9:02  | BMP ファイル    | 173 KB |
| - Forms                    | 🙆 contec.ico                                                                   | 2008/09/09 9:02  | アイコン        | 2 KB   |
| TorqueWin                  | <i>i</i> dpinst.xml                                                            | 2010/10/18 17:19 | XML ファイル    | 2 KB   |
| 取扱説明書                      | 職 DPInst_amd64.exe                                                             | 2009/01/08 10:54 | アプリケーション    | 904 KB |
| _                          | 🍣 DPInst_i386.exe                                                              | 2009/04/21 18:22 | アプリケーション    | 772 KB |
| 🐔 OneDrive                 | 🖺 eulaj.txt                                                                    | 2010/10/18 18:11 | TXT ファイル    | 5 KB   |
| PC                         | eulau.txt                                                                      | 2010/10/18 17:58 | TXT ファイル    | 6 KB   |
|                            | Setup.exe                                                                      | 2013/07/29 10:41 | アプリケーション    | 96 KB  |
| 13 個の項目                    |                                                                                |                  |             |        |

このフォルダにある「Setup.exe」を使用します。

- ③ インストーラーの実行ファイルをクリックするとインストール画面が起動します。 画面の指示に沿って実行を進めてください。
- ④ PC から対象のデバイスに USB ケーブルを接続します。
- 4. ドライバのバージョンを確認
  - デバイスマネージャーを開き、ツリー状の一覧から対象のデバイスを見つけます。
    <テレメジャー用>

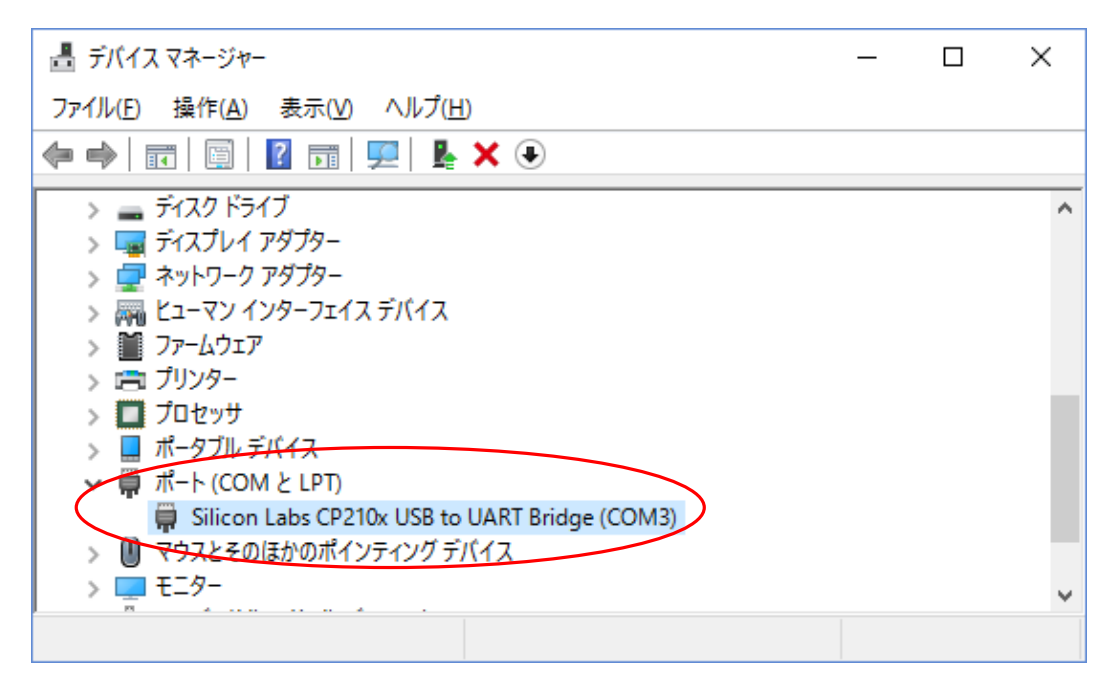

<トルクアナライザー用>

| 昌 デバイス マネージャー                                                  | _ | × |
|----------------------------------------------------------------|---|---|
| ファイル( <u>F</u> ) 操作( <u>A</u> ) 表示( <u>V</u> ) ヘルプ( <u>H</u> ) |   |   |
|                                                                |   |   |
| V-IGUCHI                                                       |   | ^ |
| > 🚯 Bluetooth                                                  |   |   |
| CONTEC Devices                                                 |   |   |
| AIO AI-1608AY-USB "AIO000"                                     |   |   |
| > 📓 <del>DVD/CD-ROM ドラ</del> イブ                                |   |   |
| > 📲 IDE ATA/ATAPI コントローラー                                      |   |   |
| > 💼 WSD 印刷プロバイダー                                               |   |   |
| > 📢 オーディオの入力および出力                                              |   |   |
| > 📖 キーボード                                                      |   |   |
| > 🔜 באלב-א-                                                    |   |   |
| > 🕠 サウンド、ビデオ、およびゲーム コントローラー                                    |   |   |
| > 🛅 システム デバイス                                                  |   | ~ |
|                                                                |   |   |

② 対象のデバイスを右クリック~[プロパティ]を選択し、[ドライバー]タブを選択します。
 この時、画面に表示される「バージョン」の番号を確認します。
 <テレメジャー用>

| Silicon La | Silicon Labs CP210x USB to UART Bridge (COM3)のプロパティ |              |                  |                   |                     | $\times$    |   |
|------------|-----------------------------------------------------|--------------|------------------|-------------------|---------------------|-------------|---|
| 全般         | ポートの設定                                              | ドライバー        | 詳細               | ተベント              | 電源の管理               |             |   |
| -          | Silicon Lal                                         | os CP210x    | USB to l         | JART Bridg        | ge (COM3)           |             |   |
|            | プロバイダー                                              | :            | Silicon          | Laborator         | ies Inc.            |             |   |
|            | 日付:                                                 |              | 2015/1           | 1/20              |                     |             |   |
|            | バージョン:                                              |              | 6.7.2.20         | 20                |                     |             |   |
|            | デジタル署                                               | 名者:          | Micros<br>Publis | soft Windo<br>her | ws Hardware Co      | mpatibility |   |
| ĥ          | ライバーの詳細(                                            | D F          | ライバーフ            | ァイルの詳細            | 田を表示します。            |             |   |
| ۴ŧ         | ライバーの更新( <u>P</u>                                   | ) 20         | のデバイス            | のドライバー            | ソフトウェアを更新           | します。        |   |
| ドラ         | イバーを元に戻す                                            | ·(R) ド:<br>ン | ライバーの<br>ストールし   | 更新後にデ<br>たドライバー(  | バイスが動作しない<br>こ戻します。 | \場合、以前にイ    |   |
|            | 無効( <u>D</u> )                                      | 選            | 択したデ             | (イスを無効            | かにします。              |             |   |
|            | 削除( <u>U</u> )                                      | P:           | ライバーをご           | アンインスト・           | ールします (上級者)         | 用)。         |   |
|            |                                                     |              |                  |                   | ОК                  | キャンセノ       | k |

<トルクアナライザー用>

| AIO AI-1608AY-USB "AIO000 | ว"ดว้นใร้า ×                                      |  |
|---------------------------|---------------------------------------------------|--|
| 全般 共通設定 ドライバ              | (- 詳細 イベント                                        |  |
| AIO AI-1608AY             | -USB "AIO000"                                     |  |
| プロバイダー:                   | CONTEC                                            |  |
| 日付:                       | 2016/02/24                                        |  |
| バージョン:                    | 4.7.3.0                                           |  |
| デジタル署名者:                  | CONTEC CO., LTD.                                  |  |
| ドライバーの詳細(!)               | ドライバー ファイルの詳細を表示します。                              |  |
| ドライバーの更新( <u>P</u> )      | このデバイスのドライバー ソフトウェアを更新します。                        |  |
| ドライバーを元に戻す( <u>R</u> )    | ドライバーの更新後にデバイスが動作しない場合、以前にイ<br>ンストールしたドライバーに戻します。 |  |
| 無効( <u>D</u> )            | 選択したデバイスを無効にします。                                  |  |
| 削除( <u>U</u> )            | ドライバーをアンインストールします (上級者用)。                         |  |
|                           | OK キャンセル                                          |  |

5. その他の使用デバイスのドライバ更新

<トルクアナライザー>

(通信ポートを USB-シリアル変換ケーブルで接続する場合)

 ・Windows10 アップデート後にデバイスが正常動作しない場合は、変換ケーブルのドライバを 更新して解決することがあります。
 ドライバの更新方法については下記 Web サイトが参考になります。
 https://blogs.technet.microsoft.com/cs3\_windows/2016/01/21/windows-10-20/

・ドライバを更新しても、変換ケーブルの機種が Windows 10 対応をメーカに保証されていない場合、動作異常の原因となる可能性があります。